# Increase Illustrations User Guide

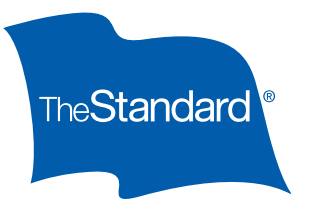

## **General Information**

Please review the base policy before creating an increase illustration in The Standard's Illustration Software. The increase policy must match the benefits, riders and discounts on the base policy.

Since Platinum Advantage is the increase policy for a variety of base products, we have created a Mapping Rules section outlining how different benefits will be mapped to the increase policy. Once you have a clear understanding of what will be included on the increase policy, please use the Step-by-Step Guide for detailed instructions on how to create an illustration for your client.

Please remember:

• Make sure all information entered about the base product is accurate. If all information is entered correctly, there should be no errors in the final illustration.

Policyowners with FPOs who are on claim are eligible to exercise their increase, but they must meet all requirements. BIRs may not be exercised by policyowners on claim. When a policy is on claim, Policy Inquiry will display **Yes** in the **Premium Waiver Status** section and **Claim** in the **Reason** section.

# Premium Waiver Status Premium Waiver Yes Reason Claim

#### Information Needed Prior to Illustrating for Maximum Eligible Increase

- Is the insured individual a business owner?
- Is the insured individual a government employee?
- Occupation/duties
- Income
- Bonus income
- Existing DI coverage
- Existing group long term disability coverage & whether employee- or employer-paid

#### Information Needed Prior to Illustrating for Specific Amount or Maximum Available

This guide is written to illustrate the maximum increase the insured individual is eligible for. To quote the maximum available or a specific amount, less information is needed. After entering the policyowner's information on the **Prospect** and **Base Policy** tabs, please ensure:

- Occupation/duties field on the Income and In Force Coverage tab is completed
- Existing DI coverage equals at least \$1,000
- Please note: default income amount may need to be increased to quote desired amount.

#### Continued on next page

# Mapping Rules

For Platinum Advantage to be issued as an increase policy, there are certain rules that must be followed depending on the riders and discounts on the base policy. Below are further details on the benefits, riders and discounts.

#### **Riders and Benefits**

The following benefits will not be included in the Platinum Advantage increase, even if they are on the base policy:

- Future Purchase Option or Increase Option Rider
- Catastrophic Disability Rider
- Supplemental Social Insurance Benefit Rider
- Any other benefit that is not available with Platinum Advantage
- Student Loan Rider (available with Platinum Advantage base policy only)

The policyowner may remove or reduce benefits from the increase. However, no riders or benefits may be added that are not on the base policy. Similarly, the policyowner may not reduce the waiting period or increase the benefit period, unless such a change is a feature of the base policy at the time of the increase.

| Rider or Benefit          | Details                                                                                                    |
|---------------------------|----------------------------------------------------------------------------------------------------|
| MDSA                      | Add this benefit to the increase policy to match the base policy coverage. If the base policy had an MDSA limitation endorsement, or the base coverage contained the limitation, the increase will also have that limitation. Policyowners with unlimited coverage in their base policy may apply for the limitation on the increase. To determine whether the base policy has an MDSA limitation, see the policy plan codes in Policy Inquiry. For Protector+, you'll see an M within the plan code. Platinum Advantage's plan code will include M2. |
| Own Occupation            | This rider will be included in the increase policy for all occupation classes if it is a benefit on the base policy.                                                                                                    |
| Cost of Living Adjustment | This rider will be included in the increase policy for all occupation classes if it is a benefit on the base policy. The percentage cannot be increased, but may be decreased.                                                                                                    |
| Residual                  | For increase policies on Protector Platinum or Protector Platinum GME base policies:                                                                                                    |
|                           | <ul> <li>Will default to Enhanced Residual for all occupation classes.</li> <li>All occupation classes may choose to lower their coverage to Basic Residual.*</li> <li>Occupation classes B, A, 2A and 2P may also choose to lower coverage to Short-Term Residual.*</li> </ul>                                                                                                    |
|                           | For increase policies on all other products:                                                                                                    |
|                           | <ul> <li>Will default to Basic Residual for all occupation classes.</li> <li>Occupation classes B, A, 2A and 2P can choose to lower their coverage to Short-Term Residual.*</li> <li>Enhanced Residual is not available to any occupation class because it would be an increase in benefits and features beyond the coverage in the base policy.</li> </ul>                                                                                                    |
|                           | <ul> <li>For increase policies in California:</li> <li>If the base policy does not have a residual rider, will need to add Short-Term Residual to the increase policy issued in CA for all occupation classes. We must add a residual rider to all new policies issued in CA.</li> </ul>                                                                                                    |
|                           | *As with any reduction in benefits or features, language will be added to the policy acceptance documents so that the insured acknowledges that benefits paid out on the increase may be different than their other coverage already in force.                                                                                                    |

#### Gender Risk Classes

The increase will be issued at the same gender risk class as the base policy.

#### **Occupation Classification (occupation class)**

Base policies that specify the increase will be issued at the "better of" occupation class — that is, occupation class at original issue vs. occupation class at time of increase — will be honored.

Please be aware that when selecting the "better of" occupation class, the benefits may change in some cases. Refer to the Occupation Class guide in <u>The Standard's IDI Online Reference Product Guide</u> for more details.

Please note: If the base policy is Platinum Advantage, the BIR increase must match the base occupation class. "Better of" is

not available with Platinum Advantage base policies.

#### **Benefit Period**

We will issue the increase to match the benefit period on the base policy as closely as possible.

#### **Policy Modifications**

Modifications — such as premium ratings, exclusions and limitations — issued on the base policy will apply to the increase, even if the increase is issued as a new policy.

#### Discounts

Discounts applied to the base policy will also be applied to the increase, if applicable and available. Not all discounts previously available on prior products are available on Platinum Advantage. Use the chart below to match the base product's discount percentage with the filed and approved Platinum Advantage discount.

### Step-by-Step Guide: How to Illustrate Increases

| Discount                     | Former Product Base Policy                                | Platinum Advantage Increase Policy <sup>1</sup> |
|------------------------------|-----------------------------------------------------------|-------------------------------------------------|
| Business Owner               | 15% Protector Platinum                                    | 10% Business Owner <sup>2</sup>                 |
| Residency                    | 10% Protector Platinum, Protector+, Platinum<br>Advantage | 15% Residency Multi-Life                        |
| Association                  | 10% Protector Platinum, Protector+                        | 10% Employer-Based Multi-Llfe                   |
| PPMD                         | 10% Protector Platinum                                    | 10% Employer-Based Multi-Life                   |
| Employer-Based<br>Multi-Life | 10% Protector Platinum, Protector+                        | 10% Employer-Based Multi-Life                   |
| Multi-Product                | 5% Protector Platinum                                     | 5% Multi-Product                                |
| Preferred Occupation         | (Not Available)                                           | 20% Preferred Occupation <sup>3</sup>           |
| eApply                       | (Not Available)                                           | 5% eApply <sup>4</sup>                          |

1 Open Policy Inquiry and search for the policy for which you will be creating the increase illustration.

Tip: Open two separate browsers. You'll need to access — and view information in — The Standard's Illustration Software and Policy Inquiry at the same time.

2 On the Illustration Software's **Welcome** page, click on the **Producer** tab and enter the producer information.

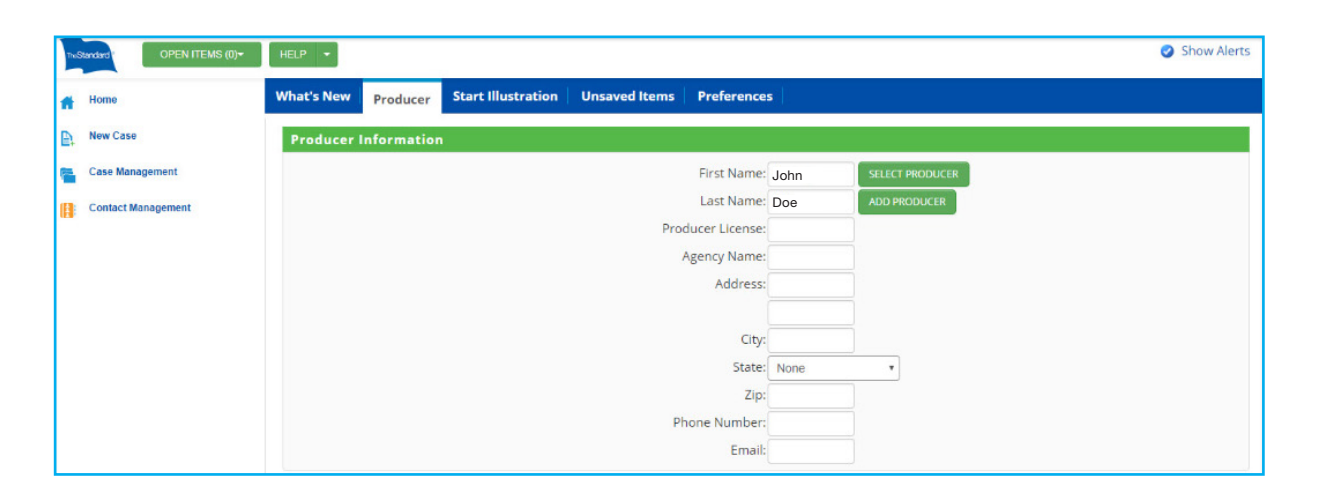

- 1 Also applies to Platinum Advantage base policies.
- 2 Business Owner Discount can be applied to A and B occupation classes on increase policies if discount is on the base policy, even though it is not available for Platinum Advantage new business.

3 10% discount in SC.

4 Only available if the increase is a Benefit Increase Rider on a Platinum Advantage base policy that has the eApply Discount.

#### 3 Click Start Illustration tab.

- Always select **Illustrate by Product** in the **Illustration Method** section for FPO and BIR.
- Select the appropriate state from the **Prospect State** drop-down menu.
- Select Illustrate Increase from the Presentation Type drop-down menu.
- Click the **Platinum Advantage** link for fully underwritten policies. Click the **Platinum Advantage for GME** link for GME policies.

| nuStandard OPEN ITEMS (1)+ | HELP -                                                           |                                                                                                    | Show Alerts                                                                                                    |
|----------------------------|------------------------------------------------------------------|----------------------------------------------------------------------------------------------------|----------------------------------------------------------------------------------------------------|
| iff Home                   | What's New Producer                                              | Start Illustration Unsaved Items Preferences                                                                                                    |                                                                                                    |
| New Case                   | Illustration Method                                              |                                                                                                    | Recent Cases                                                                                                    |
| Case Management            |                                                                  | Illustrate by Product                                                                                                    | GME FPOBIR 20                                                                                                    |
|                            |                                                                  |                                                                                                    | GME I&P                                                                                                    |
| He Contact Management      | Create New Illustration                                          | n                                                                                                    | Min amt                                                                                                    |
|                            |                                                                  | Prospect State: Oregon                                                                                                    | Enhanced Residual                                                                                                    |
|                            |                                                                  | Presentation Type: Illustrate Increase                                                                                                    | GME FPOBIR 19                                                                                                    |
|                            |                                                                  |                                                                                                    | GME FPOBIR 16                                                                                                    |
|                            |                                                                  |                                                                                                    | GME FPOBIR 12                                                                                                    |
|                            | Product Name                                                     | Description                                                                                                    | GME FPOBIR 17                                                                                                    |
|                            | Platinum Advantage                                               | Comprehensive and flexible individual disability insurance to appeal to clients<br>looking for high-quality and price-competitive income protection. More Information                                                                                                    | GME FPOBIR 08                                                                                                    |
|                            | Distingues Adventeses for CME                                    | A strong income protection plan for medical residents and fellows, offered at                                                                                                    | GME FPOBIR 07                                                                                                    |
|                            | Platinum Advantage for GME                                       | sponsoring institutions at discounted rates.                                                                                                    | GME FPOBIR 06                                                                                                    |
|                            |                                                                  |                                                                                                    | GME FPOBIR 05                                                                                                    |
|                            |                                                                  |                                                                                                    | GME FPOBIR 03                                                                                                    |
|                            |                                                                  |                                                                                                    | GME_FPOBIR_AM_02                                                                                                    |
|                            |                                                                  |                                                                                                    | GME_FPOBIR_AM_03                                                                                                    |
|                            |                                                                  |                                                                                                    |                                                                                                    |
|                            | Product Name<br>Platinum Advantage<br>Platinum Advantage for GME | Prospect State: Oregon  Presentation Type: Illustrate Increase  Pescription  Comprehensive and flexible individual disability insurance to appeal to clients looking for high-quality and price-competitive income protection. More Information A strong income protection plan for medical residents and fellows, offered at sponsoring institutions at discounted rates. | Enhanced Residual<br>GME FPOBIR 19<br>GME FPOBIR 16<br>GME FPOBIR 12<br>GME FPOBIR 17<br>GME FPOBIR 08<br>GME FPOBIR 06<br>GME FPOBIR 05<br>GME FPOBIR 03<br>GME_FPOBIR 03<br>GME_FPOBIR_AM_02<br>GME_FPOBIR_AM_03 |

4 Complete the fields on the **Prospect** tab. The chart below can help you determine where to find the information needed.

| In-Standard OPEN ITEMS (1)+                           | SAVE + CLOSE HELP +                                                                                         | ③ Show Alerts                                                                                                    |
|-------------------------------------------------------|----------------------------------------------------------------------------------------------------|----------------------------------------------------------------------------------------------------|
| # Home                                                | Prospect Base Policy Income and In Force Coverage Benefits and Riders Discounts                             |                                                                                                    |
| <ul> <li>New Case</li> <li>Case Management</li> </ul> | Base Policy Base Policy Product: Protector Platinum                                                         | Producer<br>Hoekstr, Carol<br>123456                                                                                                    |
| Contact Management                                    | Base Policy Rates: Gender Distinct                                                                          | Key Information<br>Bob James                                                                                                    |
| P Platinum Advantage     Quick View                   | First Name: John SELECT CONTACT<br>Middle:                                                                  | Product<br>Product<br>Platinum Advantage<br>Effective Date<br>08/16/2017                                                                                                    |
| P- Reports                                            | Last Name: Doe REMOVE CONTACT<br>Prospect State: Oregon V<br>Sex: Male V                                    | Prospect State<br>Oregon<br>Premium Mode<br>Annual<br>Riders                                                                                                    |
|                                                       | DOB: 8/16/1977                                                                                              | Own Occupation, Residual Disability<br>Benefit<br>Summary Values                                                                                                    |
|                                                       | Risk Class: Non-Smoker () ()<br>Substandard Rating: 0 % ()<br>Business Owner:<br>Government Employee: No    | Benefit Amount:         \$2,500           Monthly Premium:         \$92.52           Quarterly Premium:         \$280.17           Semi-Annual Premium:         \$545.53           Annual Premium:         \$1,057.22 |
|                                                       | Base Policy Occupation Classification: 4A V<br>Proposed Policy Occupation Class: 4AV Occupation Class Guide |                                                                                                    |

| Illustration System Field                    | Where do I find that information?                                                                                                    |
|----------------------------------------------|----------------------------------------------------------------------------------------------------|
| 1. Base Policy Product                       | Plan Type in Policy Inquiry                                                                                                    |
| 2. Base Policy Rates                         | Plan Type field in Policy Inquiry (see note below for Protector+)                                                                                       |
| 3. First Name                                | Insured field in Policy Inquiry                                                                                                    |
| 4. Last Name                                 | Insured field in Policy Inquiry                                                                                                    |
| 5. Prospect State                            | Issue State in Policy Inquiry. Use the original state of issue when quoting.                                                                            |
| 6. Sex                                       | Gender field in Policy Inquiry                                                                                                    |
| 7. DOB                                       | Date of Birth field in Policy Inquiry                                                                                                    |
| 8. Insurance Age (last)                      | Calculate using Date of Birth field in Policy Inquiry                                                                                                   |
| 9. Risk Class                                | In the Coverage section in Policy Inquiry                                                                                                    |
| 10. Substandard Rating                       | Premium Rating field in Policy Inquiry (not applicable for GME policies)                                                                                |
| 11. Business Owner                           | The Insured                                                                                                    |
| 12. Government Employee                      | The Insured                                                                                                    |
| 13. Base Policy Occupation<br>Classification | Occupation Class field in Policy Inquiry                                                                                                    |
| 14. Proposed Policy<br>Occupation Class      | Occupation Class Guide (link in Illustration System) — If the base policy is Platinum Advantage, the BIR increase must match the base occupation class. |

Additional Details: Base Policy Rates: If the product is Protector+, select the appropriate rate based on what is listed in Plan Type field, found in Policy Inquiry. If **Unisex** is displayed, select **Gender Neutral**. For all other products, select **Gender Distinct**. All GME products are Gender Neutral and cannot be changed.

| Insured         |                                                                  |
|-----------------|------------------------------------------------------------------|
| Insured 3,4     | DOE, JOHN<br>123 ANY LANE<br>ANYTOWN, ST 00000<br>(123) 456-7890 |
| Date Of Birth 7 | 10/13/1977                                                       |
| Gender 6        | Male                                                             |
| Policyowner     | DOE, JOHN                                                        |

| Coverage                   |                          |                     |           |  |
|----------------------------|--------------------------|---------------------|-----------|--|
| Base Plan Code             | PN MD 6705               | Occ Class 13        | 3P        |  |
| Plan Type 1, 2             | Protector+ Noncancelable | Base Waiting Period | 90 Days   |  |
| Total Base Coverage Amount | 1,000.00                 | Base Benefit Period | To Age 67 |  |
| Issue Age                  | 31                       | Issue State 5       | IL        |  |
| Risk Class 9               | Non-Smoker               |                     |           |  |
| Premium Rating 10          | 0%                       |                     |           |  |

5 Complete the fields on the **Base Policy** tab. The chart below can help you determine where to find the information needed.

| Instandard OPEN ITEMS (1)+     | SAVE * CLOSE HELP *                                                               | Show Alerts IP Log Out                                        |
|--------------------------------|-----------------------------------------------------------------------------------|---------------------------------------------------------------|
| A Home                         | Prospect Base Policy Income and In Force Coverage Benefits and Riders Discounts   |                                                               |
| New Case                       | Base Policy Design                                                                | Producer                                                      |
| Case Management                | Base Policy Benefit Period: To Age 67 v<br>Base Policy Waliting Period: 90 Days v | LastName, FirstName<br>Interpol<br>test12345                  |
| Untitled Case                  | Base Policy Riders                                                                | Key Information<br>Valued Client                              |
| P Platinum Advantage 🔻         | Residual Disability Rider: Basic 🗸                                                | Male, Age 40, Non-Smoker, 5A<br>Product<br>Platinum Advantage |
| <ul> <li>Quick View</li> </ul> | Own Occupation:                                                                   | Effective Date 10/05/2023                                     |
| Reports                        | Indexed Cost of Living: None 🗸                                                    | Prospect State<br>Oregon<br>Premium Mode                      |
|                                |                                                                                   | Annual<br>Riders                                              |
|                                | Base Policy Discounts Base Policy Multi-Product:                                  | Residual Disability Benefit, Automatic<br>Increase Benefit    |
|                                | Base Policy Business Owner:                                                       | Summary Values<br>Benefit Amount: \$10,230                    |

| Illustration System Field              | Where do I find that information?                                                                                                    |
|----------------------------------------|----------------------------------------------------------------------------------------------------|
| Base Policy Benefit Period             | Base Benefit Period field in Policy Inquiry                                                                                                    |
| Base Policy Waiting Period             | Base Waiting Period field in Policy Inquiry (Base Policy Elimination Period for California policies)                                                              |
| FPO Initial Purchase<br>Amount         | Benefit and Rider Detail section in Policy Inquiry                                                                                                    |
| FPO Pool Balance                       | Benefit and Rider Detail section in Policy Inquiry                                                                                                    |
| Residual Disability Rider              | Benefit and Rider Detail section in Policy Inquiry                                                                                                    |
| Non-Cancelable                         | Benefit and Rider Detail section in Policy Inquiry                                                                                                    |
| Own Occupation                         | Benefit and Rider Detail section in Policy Inquiry. If the base policy is Protector+ with Own Occupation, Non-Cancelable and MDSA will be automatically selected. |
| Indexed Cost of Living                 | Benefit and Rider Detail section in Policy Inquiry. If the Plan Code lists "COL3" in the text, COLA is 3%. If the Plan code is "COL6", COLA is 6%.                |
| Base Policy Discounts <sup>1</sup>     | Premium and Billing section in Policy Inquiry. Multiple discounts will be itemized.                                                                               |
| Base Policy Multi Product <sup>2</sup> | Premium and Billing section in Policy Inquiry. Multiple discounts will be itemized.                                                                               |

1 All GME policies will use the pre-programmed 15% GME discount. The eApply discount may be present.

2 Not applicable to GME policies.

#### Additional Details: Discounts and riders are available based on the base policy. See <u>Mapping Rules</u> for more info.

| Coverage                   |                                  |                     |           |  |  |
|----------------------------|----------------------------------|---------------------|-----------|--|--|
| Base Plan Code             | PVIN 67 16                       | Occ Class           | 4P        |  |  |
| Plan Type                  | Platinum Advantage Noncancelable | Base Waiting Period | 90 Days   |  |  |
| Total Base Coverage Amount | 5,280.00                         | Base Benefit Period | To Age 67 |  |  |
| Issue Age                  | 32                               | Issue State         | WI        |  |  |
| Risk Class                 | Non-Smoker                       |                     |           |  |  |
| Premium Rating             | 0%                               |                     |           |  |  |

| Benefit and Rider | Detail                                              |          |           |                 |
|-------------------|-----------------------------------------------------|----------|-----------|-----------------|
| Plan Code         | Type of Coverage                                    | Amount   | Issue Age | Coverage Status |
| PNGMD 670E        | Protector+ Noncancelable, Guar Iss                  | 5,000.00 | 33        | Active          |
| P RES OE          | RESIDUAL DISABILITY                                 |          | 33        | Active          |
| P OWN RD0E        | OWN OCCUPATION                                      |          | 33        | Active          |
| P COL3 DE         | COST OF LIVING BENEFIT                              |          | 33        | Active          |
| P PRX3 DE         | PRE-EXISTING CONDITIONS RIDER                       |          | 33        | Active          |
| P FPO8 05         | FUTURE PURCHASE OPTION (CALL HOME OFFICE FOR QUOTE) | 7,500.00 | 33        | Active          |
| P FPOBAL 05       | FUTURE PURCHASE OPTION POOL BALANCE                 | 2,100.00 | 33        | Active          |
| PNGMD 67FE        | Protector+ Noncancelable, Guar Iss                  | 5,400.00 | 34        | Active          |
| P RES FE          | RESIDUAL DISABILITY                                 |          | 34        | Active          |
| P OWN RDFE        | OWN OCCUPATION                                      |          | 34        | Active          |
| P COL3 FE         | COST OF LIVING BENEFIT                              |          | 34        | Active          |
| P PRX3 FE         | PRE-EXISTING CONDITIONS RIDER                       |          | 34        | Active          |

6 Complete the fields on the **Income and In Force Coverage** tab. The chart below can help you determine where to find the information needed.

| Home               | Prospect Base Policy Income and In Force Coverage | Benefits and Riders | Discounts |                                            |            |
|--------------------|---------------------------------------------------|---------------------|-----------|--------------------------------------------|------------|
| New Case           |                                                   |                     |           | Producer                                   |            |
|                    | Prospect Income Information                       |                     |           | Hoekstr, Carol                             |            |
| Case Management    | Annual Farned Income                              | \$150,000           |           | 123456                                     |            |
| Contact Management | Anida Laned Income.                               | \$150,000           |           | Key Information                            |            |
|                    | Annual Bonus:                                     | \$0                 |           | Bob James                                  |            |
| ntitled Case       | Total Income:                                     | \$150,000           |           | Male, Age 40, Non-Smoker                   |            |
| Platinum Advantage |                                                   |                     |           | Product<br>Platinum Advantage              |            |
|                    |                                                   |                     |           | Effective Date                             |            |
| Quick View         | Individual In Force Disability Coverage           |                     |           | 08/16/2017                                 |            |
| Penorte            | All Non-Tavable DI Benefit                        | \$5.000             |           | Prospect State                             |            |
| - Reports          | Air Noir Taxable bi benenct.                      | 30,000              |           | Premium Mode                               |            |
|                    | All Taxable DI Benefit:                           | \$0                 |           | Annual                                     |            |
|                    | Non-Taxable Coverage with Standard Insurance:     | \$5,000             |           | Riders<br>Own Occupation, Residual (       | Dieability |
|                    | Taxable Coverage with Standard Insurance:         | \$0                 |           | Benefit                                    | Journey    |
|                    | In Force Catastrophic Benefit:                    | \$0                 |           | Summary Values                             |            |
|                    |                                                   |                     |           | Benefit Amount:                            | \$2        |
|                    |                                                   |                     |           | Monthly Premium:                           | \$7        |
|                    | LTD Coverage                                      |                     |           | Quarteriy Premium:<br>Semi-Annual Premium: | \$22       |
|                    | LTD In Force Percent:                             | 0%                  |           | Annual Premium:                            | \$86       |
|                    |                                                   |                     |           |                                            |            |

| Illustration System Field                       | Where do I find that information?                                                                                   |
|-------------------------------------------------|----------------------------------------------------------------------------------------------------|
| Annual Earned Income                            | The Insured                                                                                                    |
| Annual Bonus                                    | The Insured                                                                                                    |
| Total Income                                    | Amounts added from two fields above                                                                                 |
| All Non-Taxable DI Benefit                      | The Insured — Enter total coverage with The Standard plus any coverage from another carrier.                        |
| All Taxable DI Benefit                          | The Insured — Enter total coverage with The Standard plus any coverage from another carrier.                        |
| Non-Taxable Coverage with<br>Standard Insurance | Amount listed in Total Base Coverage Amount field in Policy Inquiry. The Insured will know if it is taxable or not. |
| Taxable Coverage with<br>Standard Insurance     | Amount listed in Total Base Coverage Amount field in Policy Inquiry. The Insured will know if it is taxable or not. |
| LTD In Force Percent                            | The Insured                                                                                                    |
| LTD CAP                                         | The Insured                                                                                                    |

#### **Additional Details**

- Add at least one entry in the Taxable and Non-Taxable DI Benefit fields.
- Add one entry in the Taxable and Non-Taxable Coverage with Standard Insurance fields.

| Coverage                   |                                |                     |           |
|----------------------------|--------------------------------|---------------------|-----------|
| Base Plan Code             | PTIN 10                        | Occ Class           | 5A        |
| Plan Type                  | Platinum Noncancelable No ICOL | Base Waiting Period | 90 Days   |
| Total Base Coverage Amount | 4,147.00                       | Base Benefit Period | To Age 67 |
| Issue Age                  | 26                             | Issue State         | IA        |
| Risk Class                 | Non-Smoker                     |                     |           |
| Premium Rating             | 0%                             |                     |           |

#### **Important Notes**

Total all previously exercised coverage. Base + any additional policies + any layered coverage.

Layer Increases: Check the Benefit and Rider Detail section in Policy Inquiry for layer increases. If there are layer increases that will be added to the existing policy, that amount needs to be added to the amount listed for the Base Coverage (this will always be listed on the first line under Benefit and Rider Detail section). To identify a layer increase in the Benefit and Rider Detail section, the layer will have a similar Plan Code and Type of Coverage description. See below for example.

| Constant and the                                                        |                                         |                                                                                                    |                     |           |                                              |                                  |                                                |
|-------------------------------------------------------------------------|-----------------------------------------|----------------------------------------------------------------------------------------------------|---------------------|-----------|----------------------------------------------|----------------------------------|------------------------------------------------|
| Base Plan Code PTIN C3 10                                               |                                         | Occ Class                                                                                                    | 5A                  |           |                                              |                                  |                                                |
| Plan Type                                                               |                                         | Platinum Noncancelable with ICOL 3%                                                                                                    | Base Waiting Period | 90 Days   |                                              |                                  |                                                |
| <b>Total Base Covera</b>                                                | age Amount                              | 1,116.00                                                                                                    | Base Benefit Period | To Age 67 |                                              |                                  |                                                |
| Issue Age                                                               |                                         | 38                                                                                                    | Issue State         | IN        |                                              |                                  |                                                |
| Risk Class                                                              |                                         | Non-Smoker                                                                                                    |                     |           |                                              |                                  |                                                |
| Premium Rating                                                          |                                         | 0%                                                                                                    |                     |           |                                              |                                  |                                                |
|                                                                         |                                         |                                                                                                    |                     |           |                                              |                                  |                                                |
| Benefit and Rider                                                       | Detail                                  |                                                                                                    |                     |           |                                              |                                  |                                                |
| Plan Code                                                               | Type of                                 | of Coverage                                                                                                    |                     |           | Amount                                       | Issue Age                        | Coverage Status                                |
|                                                                         | Platnum Noncancelable with ICOL 3%      |                                                                                                    |                     |           |                                              |                                  |                                                |
| PTIN C3 10                                                              | Platinu                                 | im Noncancelable with ICOL 3%                                                                                                    |                     |           | 1,116.00                                     | 38                               | Active                                         |
| PTIN C3 10<br>T AIB 10                                                  | AUTO                                    | Im Noncancelable with ICOL 3%<br>MATIC INCREASE BENEFIT                                                                                                 |                     |           | 1,116.00                                     | 38                               | Active                                         |
| PTIN C3 10<br>T AIB 10<br>T CAT NC 10                                   | AUTO                                    | m Noncancelable with ICOL 3%<br>MATIC INCREASE BENEFIT<br>STROPHIC BENEFIT                                                                              |                     |           | 1,116.00                                     | 38<br>38<br>38                   | Active<br>Active<br>Active                     |
| PTIN C3 10<br>T AIB 10<br>T CAT NC 10<br>T FPO 10                       | AUTO                                    | m Noncancelable with ICOL 3%<br>MATIC INCREASE BENEFIT<br>STROPHIC BENEFIT<br>RE PURCHASE OPTION (CALL HOME OFFICE I                                    | FOR QUOTE)          |           | 1,116.00<br>1,058.00<br>3,568.00             | 38<br>38<br>38<br>38             | Active<br>Active<br>Active<br>Active           |
| PTIN C3 10<br>T AIB 10<br>T CAT NC 10<br><u>T FPO 10</u><br>T FPOBAL 10 | AUTO<br>AUTO<br>CATAS<br>FUTUR<br>FUTUR | IM NORCARCEADE WITH ICOL, 3%<br>MATIC INCREASE BENEFIT<br>STROPHIC BENEFIT<br>RE PURCHASE OPTION (CALL HOME OFFICE /<br>RE PURCHASE OPTION POOL BALANCE | FOR QUOTE)          |           | 1,116.00<br>1,058.00<br>3,568.00<br>1,784.00 | 28<br>38<br>38<br>38<br>38<br>38 | Active<br>Active<br>Active<br>Active<br>Active |

**AIB**: If the base policy is either Protector Platinum or Platinum Advantage and has an AlB rider, there may be an upcoming 4% AlB increase that will take effect on the policy anniversary. Policy Inquiry will not display this until the anniversary date, so a manual calculation may be needed. If quoting the maximum eligible increase, add this additional 4%.

**Supplemental Social Insurance Rider**: For Protector+, this rider may be listed in the **Benefit and Rider Detail** section. Similar to the Layer Increases mentioned above, this coverage amount will need to be added to the amount listed for the Base Coverage.

| Coverage            |                                     |                           |                     |         |          |           |                 |
|---------------------|-------------------------------------|---------------------------|---------------------|---------|----------|-----------|-----------------|
| Base Plan Code      |                                     | PG 6705                   | Occ Class           | A       |          |           |                 |
| Plan Type           |                                     | Protector+ Guar Renewable | Base Waiting Period | 60 Days |          |           |                 |
| Total Base Coverag  | e Amount                            | 2,220.00                  | Base Benefit Period | 2 Years |          |           |                 |
| Issue Age           |                                     | 37                        | Issue State         | FL      |          |           |                 |
| Risk Class          |                                     | Non-Smoker                |                     |         |          |           |                 |
| Premium Rating      |                                     | 50%                       |                     |         |          |           |                 |
|                     |                                     |                           |                     |         |          |           |                 |
| Benefit and Rider D | etail                               |                           |                     |         |          |           |                 |
| Plan Code           | Type of C                           | overage                   |                     |         | Amount   | Issue Age | Coverage Status |
| PG 6705             | Protector+                          | rotector+ Guar Renewable  |                     |         | 2,220.00 | 37        | Active          |
| P RES 05            | RESIDUAL DISABILITY                 |                           |                     |         |          | 37        | Active          |
| P7SSI GR 05         | GR 05 SUPPLEMENTAL SOCIAL INSURANCE |                           |                     |         | 1,060.00 | 37        | Active          |
| P RESS 05           | RESIDUAL DISABILITY                 |                           |                     |         |          | 37        | Active          |

7 Complete the fields on the **Benefits and Riders** tab. The chart below can help you determine where to find the information needed.

Note on riders: Users can make changes if reducing risk, but not to increase risk. See <u>Mapping Rules</u> for more information.

| nuStandard OPEN ITEMS (1)-                    | SAVE - CLOSE HELP -                                                                                                    | ⑦ Show Alerts                                                                                                    |
|-----------------------------------------------|----------------------------------------------------------------------------------------------------|----------------------------------------------------------------------------------------------------|
| 📫 Home                                        | Prospect   Base Policy   Income and In Force Coverage   Benefits and Riders   Discounts                                 |                                                                                                    |
| New Case                                      | Benefit Information                                                                                                    | Producer                                                                                                    |
| Case Management                               | Effective Date: 8/16/2017                                                                                               | Hoekstr, Carol<br>123456                                                                                                    |
| Contact Management                            | Premium Paid By: Individual                                                                                             | Key Information                                                                                                    |
| Untitled Case P Platinum Advantage Quick View | Benefit Period: To Age 67 🕥 💿<br>Waiting Period: 90 Days 💟<br>Benefit Amount: \$2,920 🗹 Use Max<br>Premium Mode: Annual | Valued Client<br>Male, Age 40, Non-Smoker<br>Product<br>Platinum Advantage<br>Effective Date<br>08/16/2017                                                                                                    |
| P- Reports                                    | Riders                                                                                                    | Prospect State<br>Oregon<br>Premium Mode<br>Annual<br>Riders                                                                                                    |
|                                               | Residual Disability Rider: Basic Salar Rider Information                                                                | Residual Disability Benefit                                                                                                    |
|                                               | Own Occupation:  Indexed Cost of Living: None  2 Year MDSA Limitation:                                                  | Benefit Amount:         \$2,920           Monthly Premium:         \$122.88           Quarterly Premium:         \$372.13           Semi-Annual Premium:         \$724.61           Annual Premium:         \$1,404.28 |

| Illustration System Field | Where do I find that information?                                                                    |
|---------------------------|----------------------------------------------------------------------------------------------------|
| Effective Date            | Choose the policy anniversary date or match the monthiversary for an off anniversary exercise.       |
| Premium Paid By           | The Insured                                                                                          |
| Benefit Period            | Base Benefit Period field in Policy Inquiry                                                          |
| Waiting Period            | Base Waiting Period field in Policy Inquiry (Base Policy Elimination Period for California policies) |
| Benefit Amount            | This is automatically calculated or you may enter in a specific amount.                              |
| Premium Mode              | User can decide which mode they prefer                                                               |
| Residual Disability Rider | Determine from base policy and Mapping Rules                                                         |
| Non-Cancelable            | Determine from base policy and Mapping Rules                                                         |
| Own Occ                   | Determine from base policy and Mapping Rules                                                         |
| Indexed Cost of Living    | Determine from base policy and Mapping Rules                                                         |
| 2 Year MDSA Limitation    | Determine from base policy and Mapping Rules                                                         |

Additional Details: In the Riders section, users must choose the riders that are on the base policy or that have been mapped. For more information, see <u>Mapping Rules</u>.

Please note, in California the Base Waiting Period is called Elimination Period.

| Coverage                   |                                |                     |           |  |
|----------------------------|--------------------------------|---------------------|-----------|--|
| Base Plan Code             | PTIN 10                        | Occ Class           | 5A.       |  |
| Plan Type                  | Platinum Noncancelable No ICOL | Base Waiting Period | 90 Days   |  |
| Total Base Coverage Amount | 4,147.00                       | Base Benefit Period | To Age 67 |  |
| Issue Age                  | 26                             | Issue State         | IA        |  |
| Risk Class                 | Non-Smoker                     |                     |           |  |
| Premium Rating             | 0%                             |                     |           |  |

8 On the **Discounts** tab, if the user has selected discounts on the base policy, the discounts will automatically be applied to the new policy. The applicable discounts will be automatically checked and can't be unchecked. If there are no discounts on the base policy, the discounts will be grayed out and unavailable. This tab will not be visible for GME policies as GME increase illustrations will automatically include the 15% GME discount. For information on how discounts are mapped, see <u>Mapping Rules</u>.

| TheS | Standard OPEN ITEMS (1)+ | SAVE 🔻   | CLOSE HELP -                             |                        |                |
|------|--------------------------|----------|------------------------------------------|------------------------|----------------|
|      | Home                     | Prospect | Base Policy Income and In Force Coverage | Benefits and Riders    | Discounts      |
| D,   | New Case                 | Discou   | nts                                      |                        |                |
| 1    | Case Management          |          |                                          | Multi                  | -Product: 🗌    |
| E    | Contact Management       |          |                                          | Busines                | s Owner: 🗌     |
| Lin  | titled Case              |          |                                          | Ν                      | /lulti-Life: 🗌 |
|      |                          |          |                                          | Preferred Occupation I | Discount: 🗌    |
| P    | Platinum Advantage 🔹 👻   |          |                                          |                        | eApply: 🗌      |

- **9** Click Reports link on the left hand side of the screen.
  - Check box next to product name for the full illustration.
  - Add marketing materials to your report by clicking any links under **Find Marketing Materials** (optional).
  - Click **Create and Preview Reports**. This will open a PDF of the full illustration.

| OPEN ITEMS (2)*                                                                               | SAVE • CLOSE HELP •                                   |                                                                                                    | ③ Show Alerts ④ Log Out                                                                                                    |
|-----------------------------------------------------------------------------------------------|-------------------------------------------------------|----------------------------------------------------------------------------------------------------|----------------------------------------------------------------------------------------------------|
| Home New Case Case Management                                                                 | Report Selection Producer Override<br>Reports Display |                                                                                                    | Key Information<br>Valued Client<br>Male, Age 40, Non-Smoker                                                                                                    |
| Contact Management<br>Untitled Case 1<br>P Platinum Advantage *<br>O Quick View<br>P. Reports |                                                       | 2 Platinum Advantage (Full Illustration)  3 Illustration  3 Cover Page 4 Needs Analysis 5 Product Summary 7 Report Options Cover Page Image 7 Physicians at Work 7 | Product<br>Platinum Arkuntage<br>Effective Date<br>GU/07/2000<br>Prospect State<br>California<br>Prensium Mode<br>Annual<br>Riders<br>Residual Dasbility Benefit<br>Semmary Values |
|                                                                                               |                                                       | Find Marketing Materials<br>Annotated Sample Policy<br>Consumer Brochure<br>Benefit Increase Rider Flyer<br>CREATE AND FREVIEW REPORTS                             | Benefit Amount: \$7,910<br>Monthly Premium: \$338,85<br>Quarterly Premium: \$138,85<br>Semi-Annual Premium: \$21,114,43<br>Annual Premium: \$4,097,72                              |